## Participating in the WebEx Meeting

To participate in a WebEx session, please follow the link and instructions below. The computer should have a reliable internet connection. You should also be near a phone with speakerphone or a hands-free headset so you can speak with us while participating in session. If you are using the VoIP option instead of a phone, make sure that your computer or headset has a microphone.

#### Meeting Number: 593 552 856

Meeting Password: This meeting does not require a password.

### To join the Meeting:

Open Internet Explorer and go to: <u>https://mathworks.webex.com/mathworks/j.php?MTID=m04cb8bf138170f</u> <u>0d0e67b767b2bb8d20</u>

- 1. Other browsers do not work well with WebEx on Windows.
- 2. Enter your name and e-mail address.
- 3. Click "Join".
- 4. Follow the instructions that appear on your screen to join the meeting.

## \*\*If you are asked for a username and password, please ignore this, click the "Meeting Center" tab and follow the instructions in #3 below

# If the above link does not install the meeting, follow the instructions below:

- 1. Go to our WebEx site at <u>https://mathworks.webex.com</u>.
- 2. Type in the meeting number: 593 552 856
- 3. You will be directed to type in your name and e-mail address and join the meeting as instructed above.

IMPORTANT NOTICE: This WebEx service includes a feature that allows audio and any documents and other materials exchanged or viewed during the session to be recorded. By joining this session, you automatically consent to such recordings. If you do not consent to the recording, do not join the session.